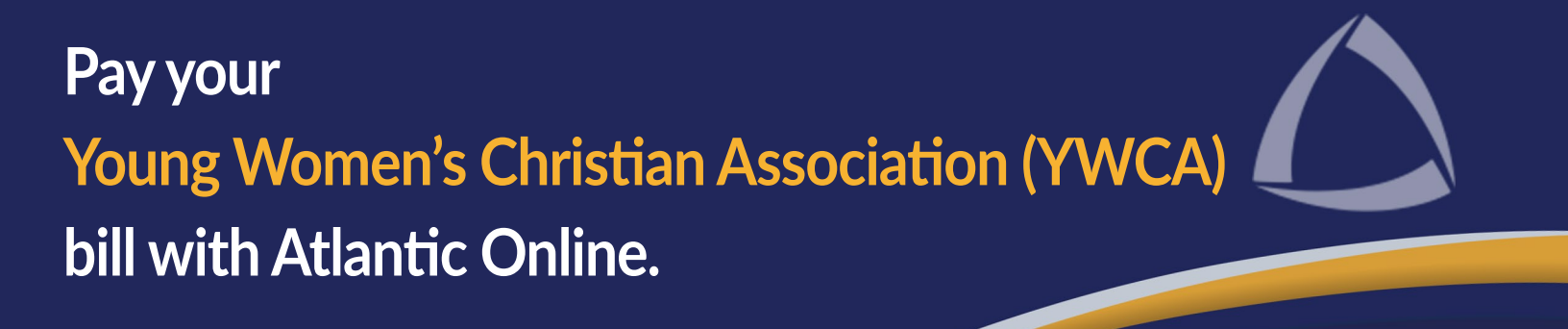

#### Step 1

Select the **"Bill Pay"** option from the Quick Links section or select **"Payments"** from the menu option located to the upper right-hand side of the screen.

| Quick Links             |                        |                                        | Welcome           | e, JENNY DC     | E D (Menu)    |
|-------------------------|------------------------|----------------------------------------|-------------------|-----------------|---------------|
|                         |                        |                                        | Menu              |                 |               |
| Favourites              | Bill Pay               | Credit Card<br>Payment                 | Accounts          | ←⇒<br>Transfers | Payments      |
| Third Party<br>Transfer | Other Bank<br>Transfer | ిరేఫి&<br>Transfer Between<br>Accounts | ©<br>Transactions | Favourites      | Documents     |
|                         |                        |                                        | \$<br>\$<br>\$    | (Ja)            | Ω             |
|                         |                        |                                        | Products          | Inquiries       | Contact Us    |
|                         |                        |                                        | $\bigcirc$        | ×               |               |
|                         |                        |                                        | Alert Settings    | Settings        | Stop Payments |

8

#### Step 2

Select the 'Bill Pay' option.

| Payments Home  |             |                         |  |  |  |
|----------------|-------------|-------------------------|--|--|--|
| Type to search |             | Q                       |  |  |  |
| Bill Pay       | Credit Card | Third Party Credit Card |  |  |  |

### Step 3

From the Education drop-down list, select "Young Women's Christian Association."

Note: You can also search the name of the company or school you want to pay by entering it in the Quick Payment search bar.

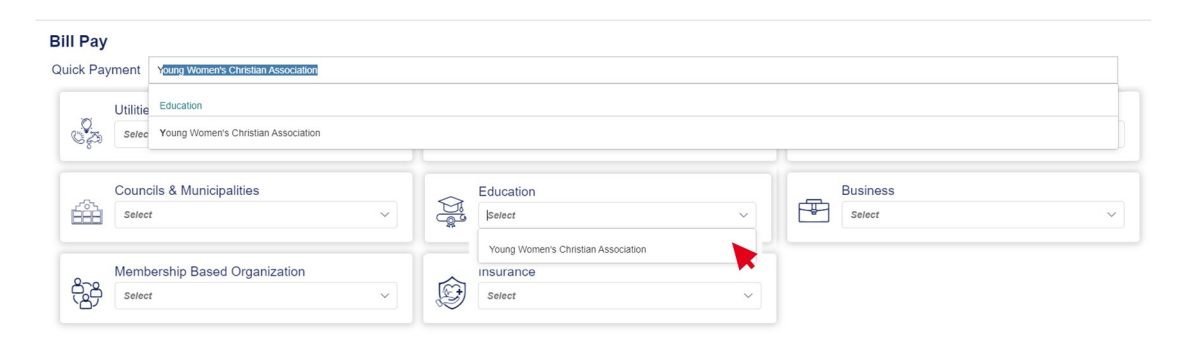

### Step 4

The Bill Pay screen will be displayed.

- a. Select the account you want to make the payment from.
- b. Enter the student account number.
- c. Click "Search Account."

| ✓ Details                | ✓ Review-                                        |  |
|--------------------------|--------------------------------------------------|--|
|                          | Bill Pay                                         |  |
| Payment Details          |                                                  |  |
| *Date:                   | 26/07/2023                                       |  |
| *Service Provider:       | Young Women's Christian Association              |  |
| *Company Service:        | Young Women's Christian Association              |  |
| *From Account:           | XXXXX6030 (BZD 595.74) - REGULAR SAVINGS ACCOUNT |  |
| *Student Account Number: | 123                                              |  |
|                          | Search Account CANCEL CONTINUE                   |  |

# Step 5

The payment and transaction details will be displayed.

- a. Enter the amount to be paid.
- b. Enter a note. (optional)
- c. Click "Continue."

|                           | Bill Pay                                         |   |
|---------------------------|--------------------------------------------------|---|
| ayment Details            |                                                  |   |
| *Date:                    | 26/07/2023                                       |   |
| *Service Provider:        | Young Women's Christian Association              |   |
| *Company Service:         | Young Women's Christian Association              | ~ |
| *From Account:            | XXXXX6030 (BZD 595.74) - REGULAR SAVINGS ACCOUNT | ~ |
| * Student Account Number: | 123                                              |   |
|                           |                                                  |   |
|                           | SearchAccount                                    |   |
| Payment Detail:           | JOHN DOE                                         | ~ |
| *Amount                   | 40.00                                            |   |
| Note:                     | Payment                                          |   |
| ransaction Details        |                                                  |   |
| Student Account Number:   | 123                                              |   |
| Name:                     | JOHN DOE                                         |   |
| Message:                  | CAN/CFI CONTINUE                                 |   |
|                           | CONTINUE                                         |   |

# Step 6

Carefully review the payment details. If all is correct, click **"Continue."** If a change is required, click **"Back**" and make the necessary changes.

| V Review V Confirmation             |
|-------------------------------------|
|                                     |
| Review Payment Details              |
|                                     |
| 26/07/2023 10:27:28                 |
| Education                           |
| Young Women's Christian Association |
| Young Women's Christian Association |
| REGULAR SAVINGS ACCOUNT XXXXX6030   |
| 40.00                               |
| Payment                             |
|                                     |
| 123                                 |
| JOHN DOE                            |
| Account Found                       |
|                                     |
|                                     |
|                                     |
| BACK                                |
|                                     |
|                                     |

## Step 7

Enter your entrust token password and select **"Submit."** By clicking submit you are authorizing the payment.

|   | review Fayment Details    |
|---|---------------------------|
|   | Enhanced Security         |
|   |                           |
|   |                           |
|   | Enter your token password |
|   |                           |
|   | Cancel Submit             |
| 1 | **                        |
|   | Name TUCKAS SMITH         |

# Step 8

The payment details confirmation screen will be displayed. Select the PDF icon on the upper right-hand side of the screen to view the receipt.

|                                          | Payment Details Confirmation                  | D, |
|------------------------------------------|-----------------------------------------------|----|
| Ø Your payment has been processed succes | sfully                                        |    |
| Payment Details                          |                                               |    |
| Reference #:                             | 229169056683348900                            |    |
| Date and Time:                           | 28/07/2023 11:54:59                           |    |
| From Account:                            | REGULAR SAVINGS ACCOUNT XXXXX6030             |    |
| Amount:                                  | 40.00 BZD                                     |    |
| Note:                                    | payment                                       |    |
| Status:                                  | Completed                                     |    |
| Transaction Details                      |                                               |    |
| Service Provider:                        | Young Women's Christian Association           |    |
| Company Service:                         | Young Women's Christian Association           |    |
| Student Account Number:                  | 123                                           |    |
| Name:                                    | JOHN DOE                                      |    |
| Message:                                 | Account Found                                 |    |
|                                          | SAVE FAVOURITE MAKE NEW PAYMENT PAYMENTS LIST |    |

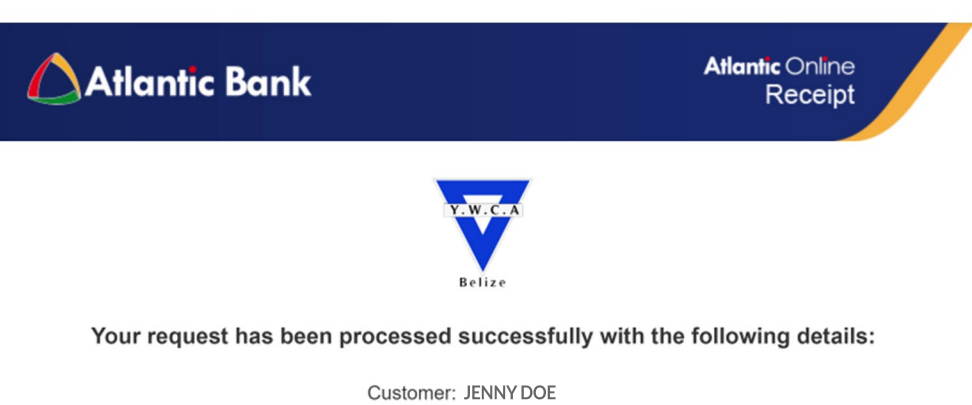

Transaction Status: Completed

#### **Payment Details**

Reference #:229169056683348900Date and Time:28/07/2023 11:54:59From Account:REGULAR SAVINGS ACCOUNT XXXX6030Amount:40.00 BZDNote:paymentStatus:Completed

#### **Transaction Details**

Service Provider: Young Women's Christian Association Company Service: Young Women's Christian Association Student Account Number: 123 Name: JOHN DOE Message: Account Found